# PayCube Mini 使用手册

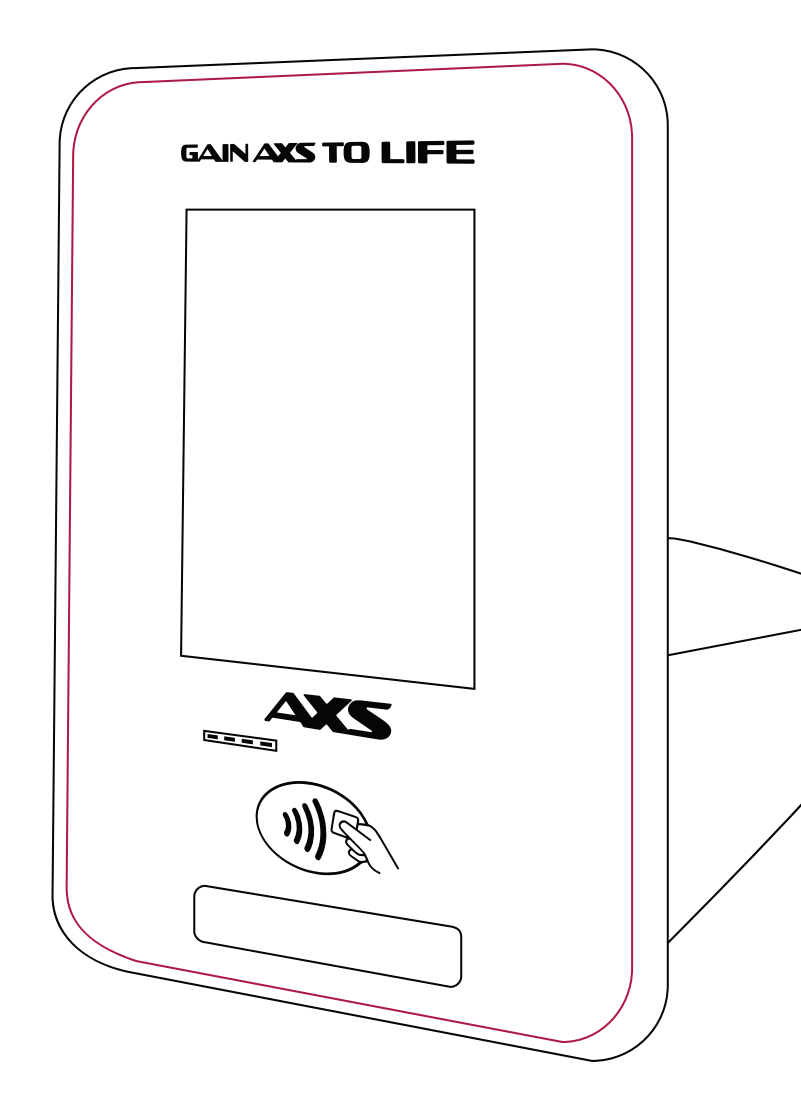

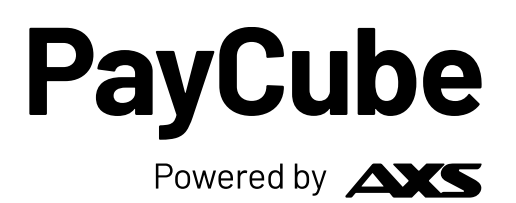

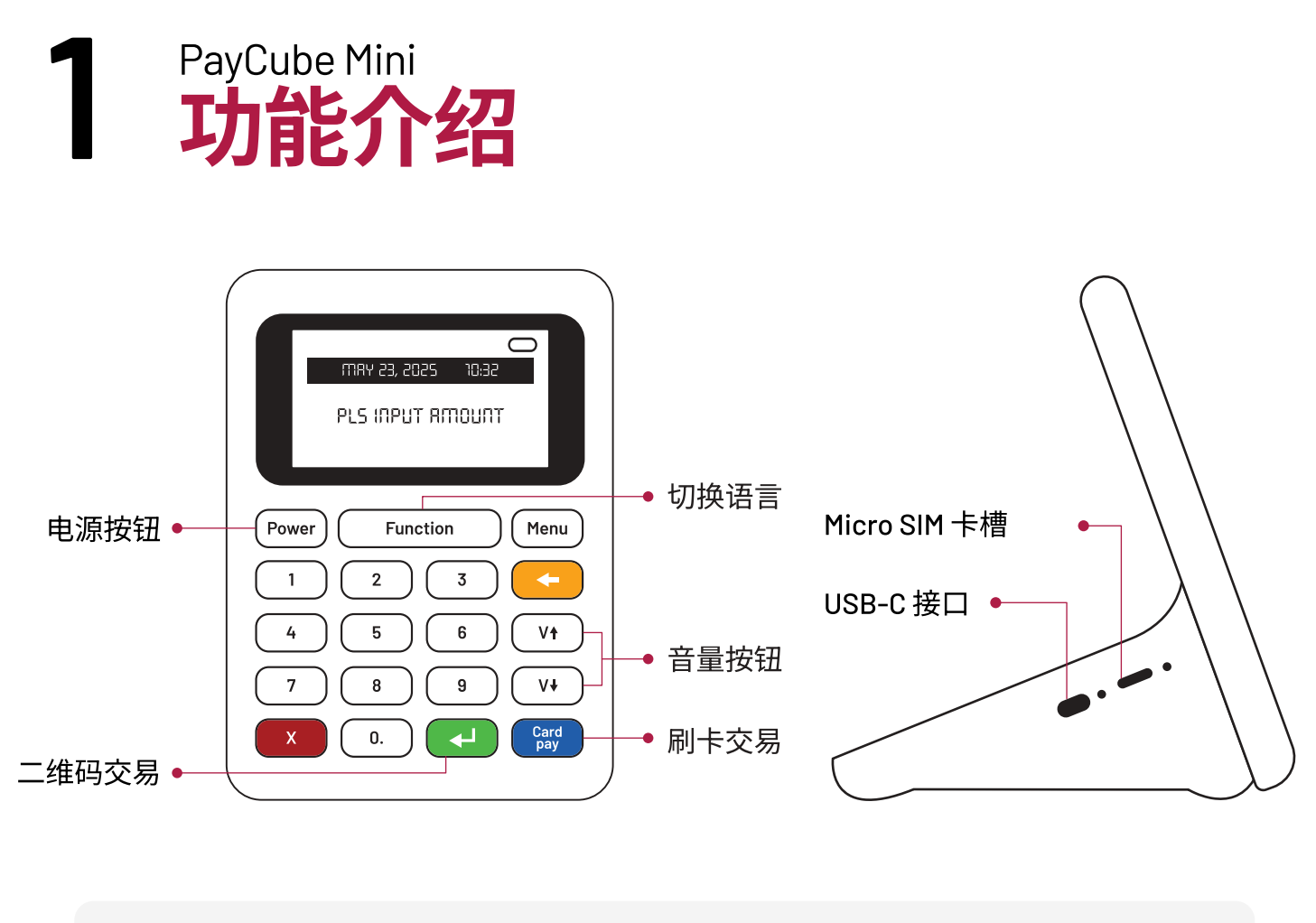

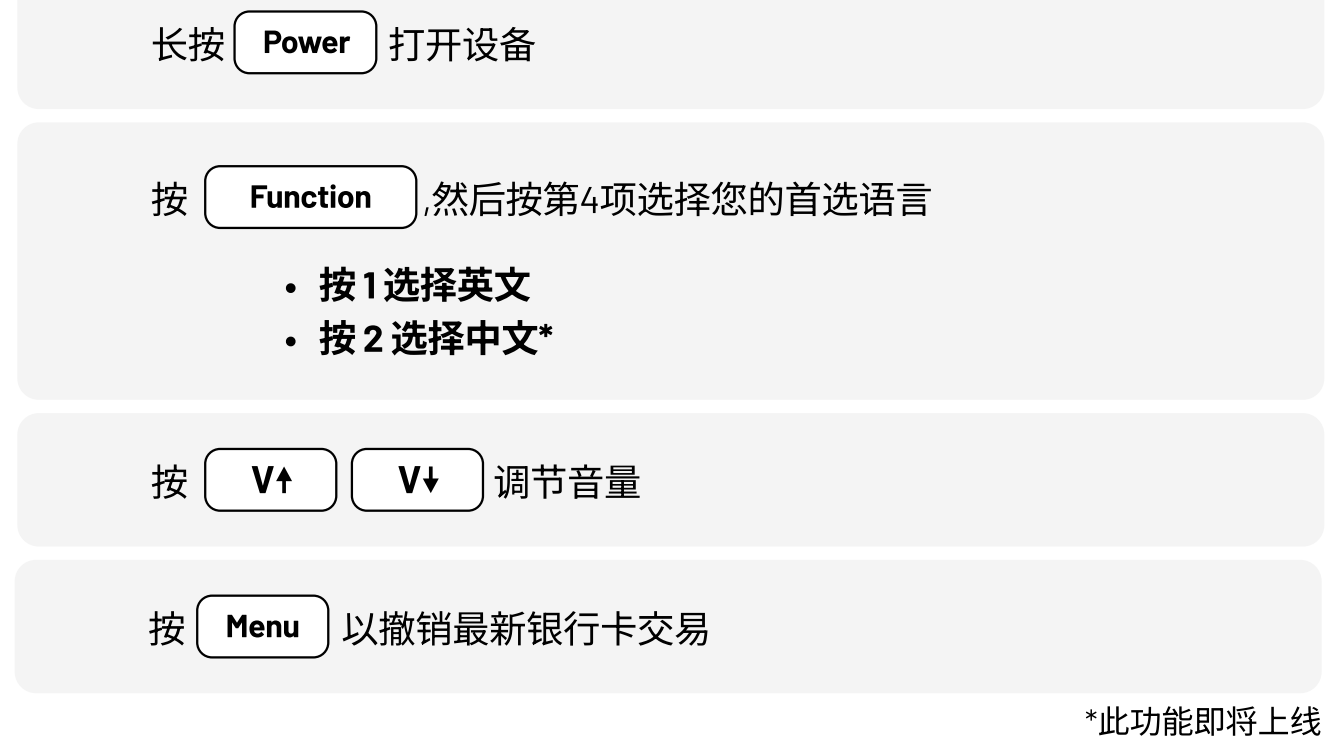

联系我们

终端机支援 : 6681 6558 每日: 9am - 10pm 客戶服務 : 6560 2727 平日: 8.30am - 8.30pm • 周末和公共假期: 8.30am - 6pm

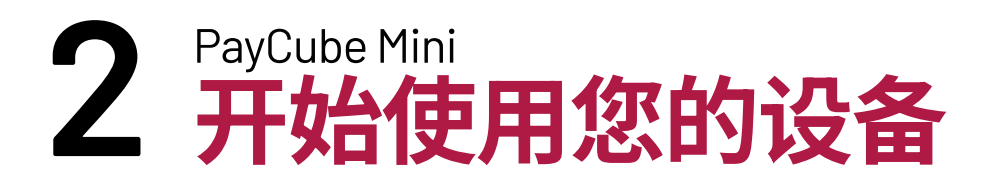

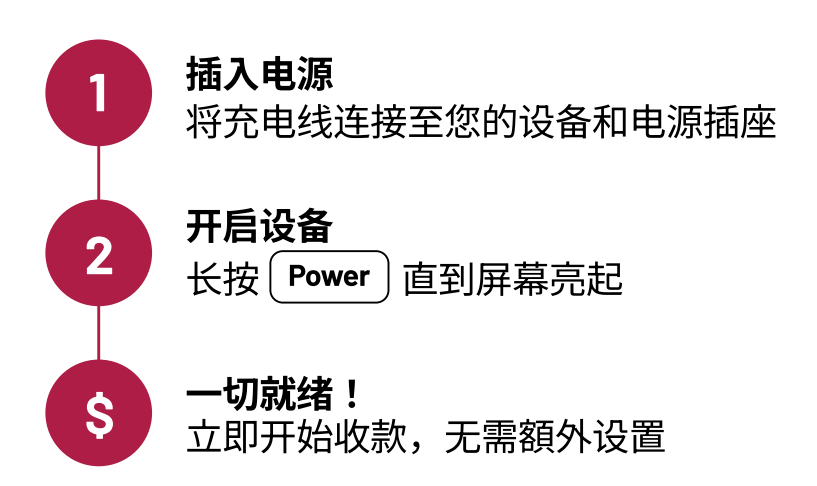

#### 注意事项

- •SIM卡已预装,无需设置
- •设备均可在充电时或电池供电下使用 当电池电量不足时,重新接通电源即可充电

#### 支付方式:

## PAYNOW VISA

更多支付方式即将上线

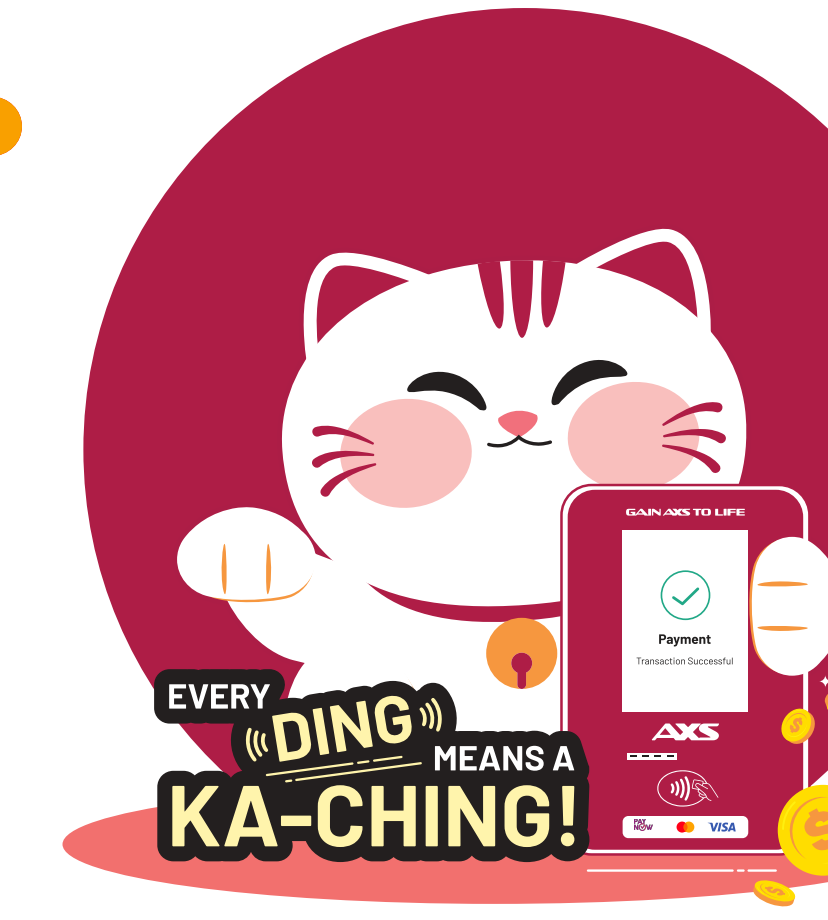

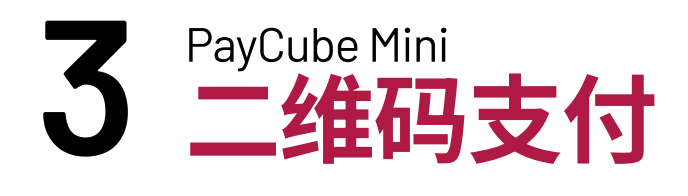

- 1. 输入交易金额
- 2. 然后按 🛃 以启动二维码支付

3. 顾客使用手机银行应用程序扫描二维
 码进行支付

4. 等待"交易成功"通知以确认支付完成

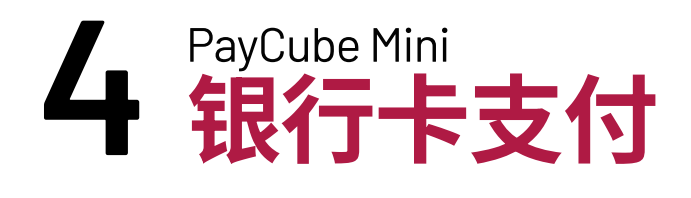

| (APUT AMOUNT<br>AMOUNT (SGO)<br>S.SS                                                 |
|--------------------------------------------------------------------------------------|
| Power  Function  Menu    1  2  3    4  5  6  V+    7  8  9  V+    X  0.  Card<br>Pay |
| GAIN AXS TO LIFE                                                                     |
| Total: 5.55 (SGD)<br>Pis tap card                                                    |
|                                                                                      |
|                                                                                      |
| GAIN AXS TO LIFE<br>Payment<br>Transaction Successful                                |

- 1. 输入交易金额
- 2. 然后按 Pay 以启动银行卡支付流 程

3. 将银行卡轻触以进行支付

4. 等待"交易成功"通知以确认支付完成

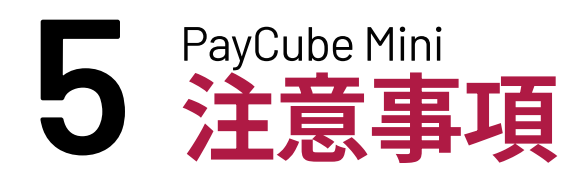

# 结算与付款

每日自动结算的截止时间为当日 23:59:59

# 退款与交易撤销

#### 二維码支付

• 此支付方式不支持退款功能

#### 银行卡支付

- ・若要在结算前取消银行卡交易,请按 Menu 选择"交易撤销"
- 若结算完成后,可通过以下方式处理退款:
  a.登录商户后台\*
  b.通过现金、银行转账或PayNow进行退款

\*仅支持全额退数,不支持部分退款。处理退款将会产生相应手续费。

# Visa/Mastercard 卡支付

#### 仅适用于已签约此服务的商户

- Visa/Mastercard 支付方式将在您的设备上自动启用
- 请重启设备(关闭后重新开启)以激活此功能

# AXS 商户后台

欲查看您的所有交易,请扫描二维码或 <u>**点击此处**</u>登录您的商户账户

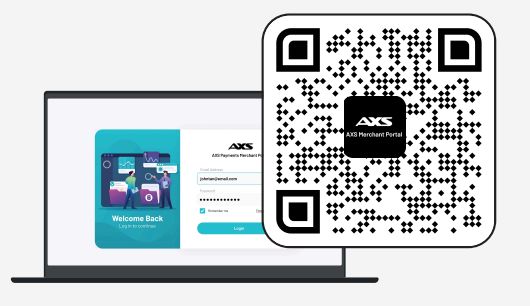

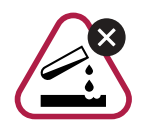

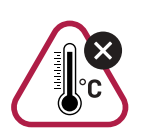

远离高温、水和火源

# 商户至上,用户为先

### **AXS Pte Ltd**

20 Kallang Ave #07-01, Pico Creative Centre Lobby B, Singapore 339411

www.axs.com.sg